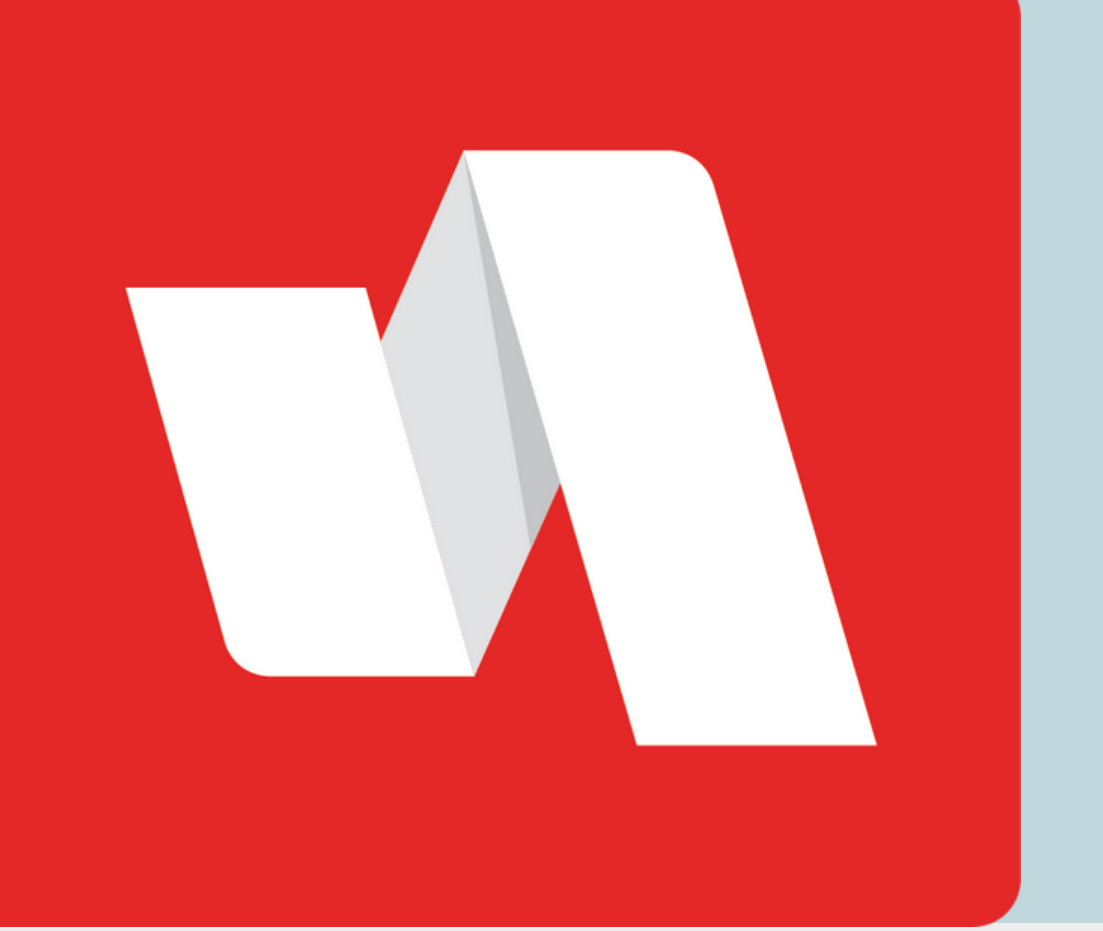

## FORGOT PASSWORD QUICK START

If you forget your RapidIdentity password to login into your account, follow these steps to access your portal.

### Go to the Rapidldentity login page

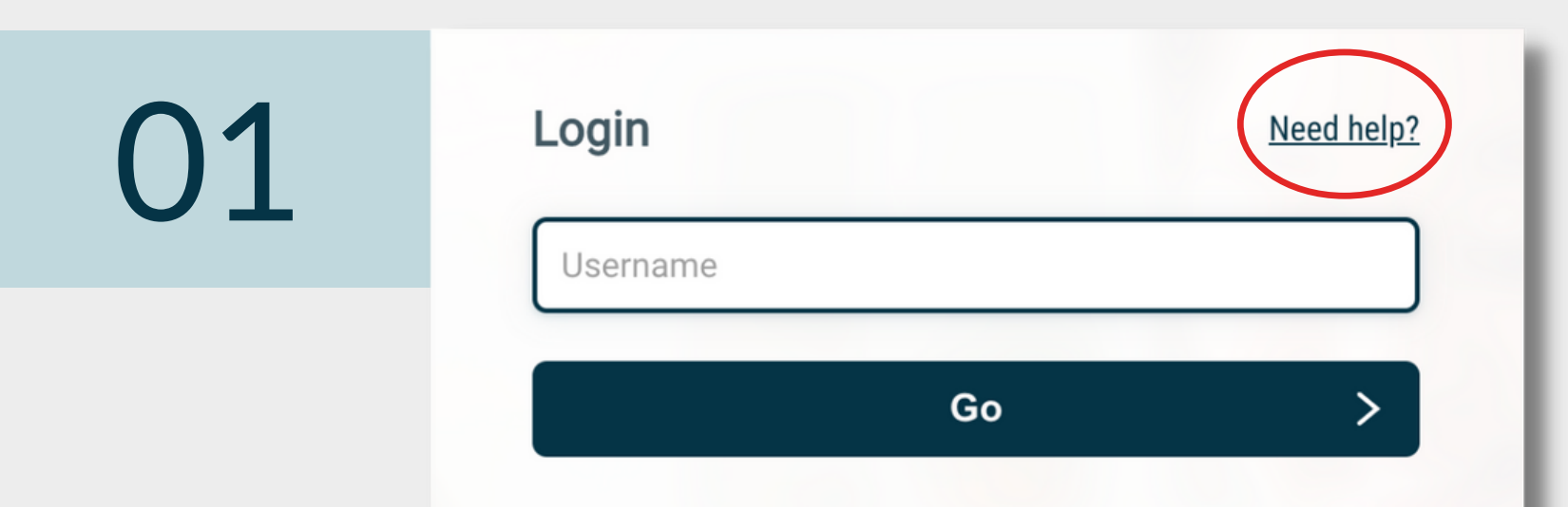

Select "Need help?" on the top right corner of your login page.

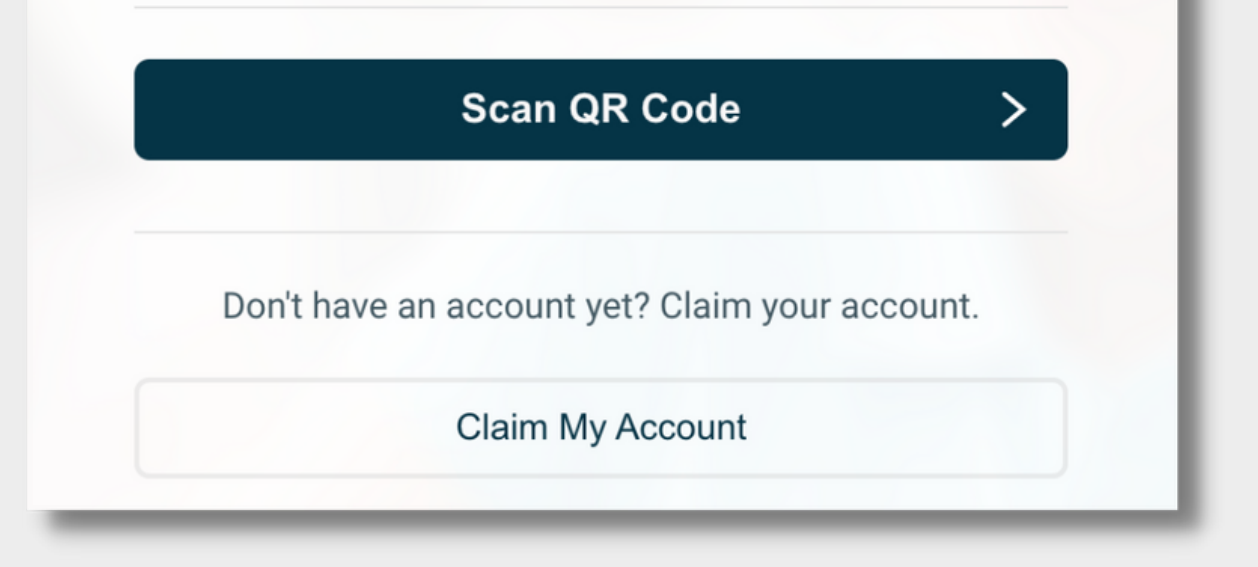

### Select "Forgot My Password"

| 02 | Help Links         | Back |
|----|--------------------|------|
|    | Forgot My Username |      |
|    | Forgot My Password |      |
|    |                    |      |

If both username and password are available to request, you will see both options on this page.

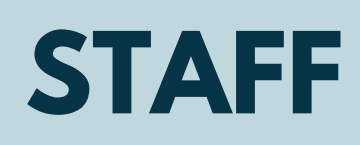

### **Confirm your username**

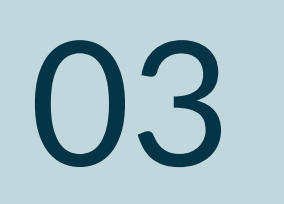

# Back Forgotten Password Reset Step 1 of 4 Inter your username to begin. Usemame Next

Enter the username linked to your RapidIdentity account.

### **Answer challenge questions**

| Λ | Forgotten Password Reset                       | Back |
|---|------------------------------------------------|------|
| 4 | Step 2 of 4<br>Answer your challenge questions |      |
|   | Who was your favorite athlete growing up? *    |      |
|   | Enter your answer                              | O    |
|   | Who is your favorite character? *              |      |
|   | Enter your answer                              | Ο    |
|   | Next                                           | €    |
|   |                                                |      |

Answer the challenge questions originally set when claiming the account.

### Update your new password

05

Forgotten Password Reset

Back

#### Step 3 of 4

Fill out the following fields to change your password. Failure to change your password on this screen may result in the disabling of your account.

| Upper case character                                     |              |   |
|----------------------------------------------------------|--------------|---|
| <ul> <li>Lower case character</li> <li>Number</li> </ul> |              |   |
| <ul> <li>Special character (e.g</li> </ul>               | . !@#\$%^&*) |   |
| New Password                                             |              | 0 |
| Verify Password                                          |              | Ο |
|                                                          | Next         | - |

The password requirements are listed above the password field and can include character count and case, numbers, or special characters.

### You're done!

| 06 | Forgotten Password Reset Back Back Back Back Back Back Back Back |
|----|------------------------------------------------------------------|
|    |                                                                  |

A window will confirm your new password was accepted. Select "Back" or return to the login page provided by the district.

FORGOT PASSWORD QUICK START